附件 2

# 吉林省统一身份认证平台 单位注册操作手册

| 目 录 |
|-----|
|-----|

| 一、登录                 | 1  |
|----------------------|----|
| (一)企业登录              | 1  |
| (二)企业经办人账号 <b>登录</b> | 2  |
| 二、注册                 | 2  |
| 三、忘记密码               | 4  |
| (一)确认账号              | 4  |
| (二)短信验证              | 5  |
| (三)设置新密码             | 5  |
| 四、个人中心               | 5  |
| (一) 企业中心             | 5  |
| (二) 经办人中心            | 9  |
| 五、企业账号激活与申诉          | 10 |
| (一)企业账号激活            | 10 |
| (二)企业账号申诉            | 11 |

# 一、登录

### (一) 企业登录

访问 http://zhrs.hrss.jl.gov.cn/jlzhrs/util/toIndex.do 选择省政务服务网单位账号**登录**入口进行企业注册后,

|                                      | 2021年8月1       | 7日 星期二 💡 吉林省 |                       |                          |                                                                                                  | <b>8</b> 个         | 人登录 📔 🛄 单位登录             |                            |
|--------------------------------------|----------------|--------------|-----------------------|--------------------------|--------------------------------------------------------------------------------------------------|--------------------|--------------------------|----------------------------|
| -                                    |                | 吉林智,力资源      | <b>慧人社</b><br>和社会保障网上 | - <b>办事大厅</b><br>電,双映响动调 | 智慧人社网研究所E                                                                                        |                    |                          |                            |
|                                      | 首页             | 庆祝中国         | 国共产党成                 | 立 <sup>[2</sup> 00       | )周年                                                                                              | ↔ 省政(<br>今人账       | 多服 务 网<br>号登录入口          | A<br>B                     |
|                                      | 恐点<br>服务<br>个人 | -            | Na                    | 百年华诞 党                   | 在我心                                                                                              | 日本                 | 务 服 务 网<br>号登录入口         |                            |
|                                      | 服务<br>单位<br>服务 |              |                       |                          |                                                                                                  | ₽ 机关係<br>网厅<br>(** | 前置系统<br>登录入口<br>U-KEYHP) | e                          |
|                                      | 地图<br>服务       |              |                       | ■新語記書 ● 移动客户端            | ■ 建築市内 ● 後信公众号                                                                                   |                    | 潮源中心                     |                            |
| jldwbspt.hrss.jl.gov.cn:8585/jldwbsp | t/index.shtml  | <br>我要办      | ◯<br>我要查              | □<br>我要看                 | □<br>●<br>●<br>●<br>●<br>●<br>●<br>●<br>●<br>●<br>●<br>●<br>●<br>●<br>●<br>●<br>●<br>●<br>●<br>● | ?<br>我要问           | í)<br>★ <del>7</del>     | * 0.5x/s<br>* 2.4x/s (79x) |

点击切换到法人**登录**页面,如下图;企业可通过账号/统 一社会信用代码,密码和验证码进行登录;

| 吉林省人民政府<br>WMA.LOW CA                                                                               | 省政府                                                                       | 省长                               | 政务                                                                                                    | 吉事办 | 互动 | 省情 | 數据 | 请输入搜索关键词 |                      |
|----------------------------------------------------------------------------------------------------|---------------------------------------------------------------------------|----------------------------------|----------------------------------------------------------------------------------------------------|-----|----|----|----|----------|----------------------|
| 一 吉林省统一身份认证平台                                                                                       |                                                                           |                                  |                                                                                                    |     |    |    |    |          |                      |
|                                                                                                    | 登录     法人登録     馬切布 → ○○四回5      「一日の日の日の日の日の日の日の日の日の日の日の日の日の日の日の日の日の日の日の | <b>※号申诉</b><br>登录<br>电子蓝业如照<br>录 | 日朝<br>6<br>5<br>5<br>7<br>5<br>7<br>5<br>7<br>5<br>7<br>5<br>7<br>5<br>7<br>5<br>7<br>5<br>7<br>5<br>7 |     |    |    |    | FULL     | 1 1 mill             |
| 网站地图   网站通告   关于我们   传真 (lax)<br>版权所有: 吉林省人民政府门户网站 中文域名: 吉林省<br>网站标识码: 220000019 吉ICP盤05001602号 ● 言 | : 0431-80763563<br>人民政府.政务<br>公网安备 22000020                               | 00002号                           |                                                                                                    |     |    |    |    |          | 0.6k/2<br>8.4k/2 81x |

#### (二) 企业经办人账号登录

企业创建经办人账号后可以通过经办人登录,经办人需 要输入企业账号、企业统一社会信用代码、经办人手机号、 身份证号码和经办人密码进行登录。如下图:

| 吉林省人民政府                |                                                                                                    | 省政府 | 器底 | 政務 | 古事の | 互动 | 80 | 政府 | 清暗入撞索关键词 | a |
|------------------------|----------------------------------------------------------------------------------------------------|-----|----|----|-----|----|----|----|----------|---|
| <b>全</b> 。 吉林省统一身份认证平台 | all and the second                                                                                                    |     |    |    |     |    |    |    |          |   |
|                        |                                                                                                    |     |    |    |     |    |    |    |          |   |
|                        |                                                                                                    |     |    |    |     |    |    |    |          |   |
|                        | 个人要要 企业登录                                                                                                    |     |    |    |     |    |    |    |          |   |
| -                      |                                                                                                    |     |    |    |     |    |    |    |          |   |
| THE A                  |                                                                                                    |     |    |    |     |    |    |    |          |   |
| 1.00                   | 登录<br>(Ankiti zumam                                                                                                    |     |    |    |     |    |    |    |          |   |
|                        | <ul> <li>第5次5日日</li> <li>第5次5日日</li> <li>第5次5日日</li> <li>第5次5日日</li> <li>第5次5日日</li> <li>第5次5日日</li> <li>第5次5日日</li> <li>第5次5日日</li> <li>第5次5日</li> <li>第5次5日</li></ul>                                                                                                    |     |    |    |     |    |    |    |          |   |
|                        |                                                                                                    |     |    |    |     | 1  |    |    |          |   |
|                        | 1 Alexandress of the second second se |     |    |    |     |    |    |    |          |   |
| 0                      | R5482巻   月348巻   天子時日   肖肖 (ho): 6431-60765563<br> 総約44   第18月、R26月17月14日 - 4724巻: 1818月、ARAR たか<br>  あ844661: 200000000001号 第105786500602 巻 単立の音楽 20000000000号<br>  近日前日日に以上載年、10gg、Chrone, Freiwf52500単21日10日20月2日月18                                                                                                    |     |    |    |     |    |    |    |          |   |

## 二、注册

新注册企业可以通过页面中的"没有账号? 立即注册" 进行企业账号注册;

企业填写信息如下图所示:

|   | 个人登录 法人登录                    | 扫码登录在这里                      |  |
|---|------------------------------|------------------------------|--|
| 1 | 账号统一社会信用代码<br>请输入账号/统一社会信用代码 |                              |  |
|   | 会 密码<br>清輸入密码                | **                           |  |
| 7 | 验证码<br>请输入验证码<br>账号申诉        | <b>水 木 a 3</b><br>忘记密码? 账号激活 |  |
|   | 登录                           |                              |  |
|   | 没有账号? 立即注                    | <del>U</del>                 |  |
|   | 图家政务服务 电子营业执照器 平台账号登录 录      | 经办人账号登录                      |  |

企业注册时需要填写企业信息、法人信息、设置企业账 号等相关字段,按照页面要求如实填写企业信息,填写后点 击注册,跳转至人脸验证页面。

注册成功的企业可以返回登录页登录。

| ② 企业注册      |                                       | ◎ 当前位置: 首页 > <mark>企业注册</mark> |
|-------------|---------------------------------------|--------------------------------|
| 法人信息        |                                       |                                |
| * 法人联号      | · 账号应为8-20位字符,字母开头                    |                                |
| *法人类国       | 2: 清治入法人类型 ~                          |                                |
| * 法人参       | <b>新称 调</b> 输入注入名称                    |                                |
| *统一社会信用代码   | ■: 清韻入統一社会信用代码                        |                                |
| 法定代表人信息     | 3                                     |                                |
| * 法定代表人姓冬   | 5: 博输入注定代表人建名                         |                                |
| * 10E/H4843 | 2: 居民身份证 ~                            |                                |
| * 法定代表人证件号码 | 9: 靖治入注定代表人证件与英                       |                                |
|             | 20年 10年 20年 16期有效                     |                                |
| * 身份证有效开始日期 | A: 回 谐法操奏份证书效开始日期                     |                                |
| *身份证有效结束日期  | 9: 向 请选择导份证有效结束日期                     |                                |
| * 手机号码      | 9: 诸论入手机号码                            |                                |
| * 161050    | 9: MARAARIER KRAARER                  |                                |
| 设置登录密码      |                                       |                                |
|             | - 南西市 18.18位南立,主用市村 - 五市市村 - 五小216中国会 |                                |
| * 油山 李平     | <ul> <li>遭而次強人原因</li> </ul>           |                                |
|             |                                       |                                |
|             | 注册                                    |                                |
|             |                                       |                                |
| FT 5年       | 10年 20年 日 长期寿效                        |                                |
|             | ×                                     |                                |
| *身份证有效开     | 完成人脸验证 确保太人操作                         |                                |
|             |                                       |                                |
| *身份证有效组     |                                       |                                |
| * =         |                                       |                                |
|             |                                       |                                |
| * 图片        |                                       |                                |

☐ 请使用 吉事办APP 扫描上方二维码,完成人脸认证

注册过程中企业如果提示待激活状态,企业需要进行账 号激活,激活后可正常登录(下文第六点提供激活与申诉流 程)。

#### 三、忘记密码

企业忘记密码无法**登录**时,点击首页的"忘记密码"进 行重新设置,企业忘记密码流程分为以下几步:

#### (一)确认账号

填写身份信息,如下图:填写法人账号、法人姓名和证件号码,点击下一步时会校验系统是否存在该企业账号,如 果账号存在跳转到短信验证页面,如果不存在,提示用户当前企业账号不存在。

| 0      | © 19803 0 19803                           | 鼎: 普页 > <del>第记图码</del>                                                                                                    |
|--------|-------------------------------------------|----------------------------------------------------------------------------------------------------|
|        |                                           |                                                                                                    |
| 10-    | 0<br>3<br>3<br>3<br>3<br>3<br>3<br>3<br>3 |                                                                                                    |
| a fine | *法人联号: 图纸人注人的专用一社会和时间                     |                                                                                                    |
| 11/ 8  | * <b>法人姓名</b> 出版人进入现在                     |                                                                                                    |
| 12     | * (近代典型: 居民勝份征                            | Contraction of the second                                                                                                    |
|        | · 数片般語: 新設入版法部 EFM 5-7                    |                                                                                                    |
|        | mile Alizan<br>下一步                        | and the second second s |
|        |                                           | 11                                                                                                    |
| 1      |                                           |                                                                                                    |

(二) 短信验证

系统根据第一步填写企业信息匹配到注册时填写的法 人预留手机号码,页面加密返显,需要验证预留手机号码的 短信验证码。填写验证码,点击下一步进入设置新密码页面。

#### (三)设置新密码

用户根据密码规则重新设置登录密码,点击保存即完成 密码设置。完成后企业使用新密码登录。

#### 四、个人中心

用户个人中心包含用户账号信息和基础信息的管理。

(一) 企业中心

1. 企业信息

|            | 1 企业中心                   |                                                                  | e maan ma entre e |               |
|------------|--------------------------|------------------------------------------------------------------|-------------------|---------------|
| 1          | 您好!                      | <b>E</b> ] #8991.499: <b>600 92</b>                              | 全位的意义用            |               |
| The second | B 2208                   | □ 城庄手机: 1.                                                       |                   |               |
|            | 國 冰人信息                   | 🗈 🕁 48 Pr:                                                       |                   |               |
|            | •* 拓展信息                  | 圆 統一社会信用代码:                                                      | -                 |               |
|            | ◎ 電码师改                   |                                                                  |                   | 5             |
|            | 0 N080A                  |                                                                  |                   |               |
|            | 1 in                     | 1                                                                |                   | Har an to the |
|            | 用地理型   用地理型   米子級()   例) | 第(148) 9421-00763563<br>1 前時職人捐政府:定位<br>第二章 王公司時間:20000030000000 | <b>100</b>        | 一键合成天神        |

# 2. 法人信息

|                   | ■ 企业中心                                 |                     |           | ♥ 当前位置: 首页 > 企业中心 |        |
|-------------------|----------------------------------------|---------------------|-----------|-------------------|--------|
|                   |                                        |                     |           |                   |        |
| K                 | 您好! ?????????????????????????????????? | 🗋 鄉走手机号码: 💶 📷 👘     | <u>88</u> | 企业信意交更            |        |
| 114               | <b>L</b> 企业信息                          | ☞ 法人类型:             | 企业法人      |                   |        |
|                   | 题 法人结息                                 | ⑧ 法人代表姓名:           | -         |                   |        |
|                   | ●● 抚展信息                                | 题 法人代表身份证号码:        |           |                   |        |
|                   | ② 密码修改                                 | 1 身份证有效开始时间:        |           |                   |        |
|                   | ○ 我的经办人                                | 1 身份证有效结束时间:        |           |                   | 200    |
|                   |                                        | ♀ 法人状态:             | 正常        |                   |        |
|                   |                                        |                     |           |                   |        |
| the second second | 月200週   月20週售   关于我们   清賞 ()           | ax) : 0431-80763563 |           |                   | 1 马克费领 |

3. 拓展信息

| <b>上</b> 企业信息 |
|---------------|
| 國 法人信息        |
| € 拓展信息        |
| ② 密码修改        |
| ○ 我的经办人       |

| 2                       | 企业注册地址: |
|-------------------------|---------|
| ۲                       | 注册资本:   |
| ₿                       | 企业注册日期: |
| 0                       | 企业经营范围: |
| $\langle \cdot \rangle$ | 企业代码类型: |
| Ø                       | 行业类型:   |
|                         | 核准日期:   |
| 盦                       | 核准机构:   |
| ۲                       | 企业状态:   |
| 0                       | 创业时间:   |
| Æ                       | 电子营业执照: |
|                         |         |

(1) 我的经办人

企业可维护多个经办人账号,创建之后可使用经办人身 份登录企业。

| □ 企业信息                                                                                                    |      |         |      |      |                       |      |      |          |
|----------------------------------------------------------------------------------------------------|------|---------|------|------|-----------------------|------|------|----------|
|                                                                                                    | 经办人的 | 主名 证件类型 | 证件号码 | 手机号码 | 有效时间                  | 管理权限 | 账号状态 | 操作       |
| 國 法人信息                                                                                                    |      | 居民身份证   |      | 1    | 20210304-20<br>210331 | 否    | 过期   | (ALE   8 |
| •                                                                                                    |      |         |      |      |                       |      |      |          |
| ◎ 无展信息                                                                                                    |      |         |      |      |                       |      |      |          |
| <ul> <li>•     <li>新報告     <li>新報告     </li></li></ul> <li>新報告     <li>新報告     <li>新報告     <li>新報告     <li>新報告     <li>新報告     <li>新報告     <li>新報告     </li> </li> </li></li></li></li></li></li> |      |         |      |      |                       |      |      |          |

点击【添加】按钮弹出人脸验证页面确认为本人操作, 认证通过后弹出添加页面填写经办人相关信息,经办人需要 为已注册统一身份认证的自然人用户。

经办人信息包括姓名,身份证号码,身份证有效起止时间,企业需要设定经办人身份有效起止时间,并初置经办人 登录密码。具有管理权限的经办人可以添加其他人为经办人; 不具有管理权限的经办人**登录**以后在经办人中心看不到"我 的经办人"功能,不可以维护经办人信息。

|     | >                         |              | 经办人姓名:   |          |       |
|-----|---------------------------|--------------|----------|----------|-------|
|     | 请完成人脸验证,确保本人操作            |              | 证件号码:    |          |       |
| 子   |                           |              | * 经办人手机号 |          |       |
| jlł |                           |              | *有效开始时间: |          |       |
| ٦   |                           |              | *有效结束时间: |          |       |
|     |                           | 时间           | 经办人密码:   | 请输入经办人密码 |       |
|     | 清使用 吉事办APP 扫描上方二维码,完成人脸认证 | 304-2<br>331 | 2 管理权限   | 否 🔵 是    |       |
|     |                           |              |          |          |       |
| 1_  |                           |              |          |          | 取消 痛知 |

#### (2) 修改手机号码

企业修改手机号码分为以下几步:

①身份验证:为保证企业信息安全企业修改信息时需要有必要的验证条件,修改手机号码时需要验证登录密码。点击下一步验证成功则进入新号码绑定页面。

|   | <b>围</b> 企业中心        |         |                  |         | ◎ 当前位置: 首页 > 手机变更 |  |
|---|----------------------|---------|------------------|---------|-------------------|--|
|   | <b>久</b><br>1<br>身份論 | Ē       | (2)<br>绑定新号码     | 3<br>完成 |                   |  |
| 5 |                      | * 登录密码: | 请输入账号登录选研<br>下一步 |         |                   |  |
|   |                      |         |                  |         |                   |  |

② 新手机号码绑定

企业新手机号绑定页面与个人绑定手机号码的页面一 致,可参考。

(3) 修改密码

企业修改密码通过旧密码验证,设置新密码点击保存即 修改成功。

| ▲ 企业信息  | *旧密码:   | 请输入旧密码   |        |  |
|---------|---------|----------|--------|--|
| 🛃 法人信息  | *新密码:   | 请输入新密码   |        |  |
| ◎。拓展信息  | *确认新密码: | 请再次输入新密码 |        |  |
| ⑦ 密码修改  |         | 确定       | 取消     |  |
| ● 我的经办人 |         | MI VC    | -11 11 |  |

#### (4) 企业变更

点击企业中心的【企业信息变更】跳转至企业信息变更 页面,统一社会信用代码不可更改,其他信息修改需要与工 商信息保持一致。点击【变更】验证成功企业信息修改成功。

| 8            | 企业法定代表人变更         |   |
|--------------|-------------------|---|
| *统一社会信用代码:   |                   |   |
| *企业类型:       | 企业6法人             |   |
| *企业名称:       |                   |   |
| *法定代表人姓名:    |                   |   |
| *证件类型:       | 居民身份证             | ~ |
| * 法定代表人证件号码: |                   |   |
|              | ✓ 5年 10年 20年 长期有效 |   |
| 身份证有效开始日期:   | 圖 请选择身份证有效开始日期    |   |
| 身份证有效结束日期:   | 圖 请选择身份证有效结束日期    |   |
|              | 变更                |   |

#### (二) 经办人中心

经办人**登录**后,经办人个人中心显示经办人身份的基本 信息,能查看基础企业信息,可以修改自己账号的登录密码。

|     | <u>自</u> 经办人中心 |                | ◎ 当船              | 位置: 前页 > 经办人中心 |
|-----|----------------|----------------|-------------------|----------------|
| -   | 2 您放           | <b>子!</b><br>3 | 9: 1 <u>修改</u>    |                |
| -   | <b>品</b> 账号信息  | □ 用户姓名:        | 8                 |                |
|     | 國 法人信息         | <b>ඛ</b> 证件类型: | 國民身份证             |                |
| 100 |                | □ 证件号码:        |                   |                |
| 1   |                | 自身份证有效开始时间:    | *****05/14        |                |
|     |                | 自身份证有效结束时间:    | *****05/14        |                |
|     |                | 管 授权有效开始时间     | a party copyright | - Clark        |
|     |                | ⑦ 授权有效结束时间     | 20                |                |

| 1 经办 | 人中心           |          | 0 1900           | 雪: 章页 > <mark>经办人中心</mark> |
|------|---------------|----------|------------------|----------------------------|
|      | 您好!<br>回当前企业: |          | 至于机号码: <u>经双</u> |                            |
|      | B. 账号信息       | * 旧密码:   | WILLIAM ST       |                            |
|      | 國 法人信息        | *新聞码:    | 明显人的论码           |                            |
|      | ◎ 修改密码        | * 确认新密码: | anosa. Ameri     |                            |
|      |               |          | 确定取消             |                            |
|      |               |          |                  | March 1                    |
|      |               |          |                  |                            |

#### 五、企业账号激活与申诉

待激活企业账号需通过激活才能正常登录。企业如遇到 账号无法注册,信息无法修改,忘记密码无法找回等问题可 以通过账号申诉进行处理。

(一) 企业账号激活

用户登录或注册时提醒用户是待激活状态,需完善企业 信息进行账号激活,第一步填写企业信息,第二步需要验证

| Le la la la la la la la la la la la la la | 2           |                  |        |             |  |
|-------------------------------------------|-------------|------------------|--------|-------------|--|
| 痛认                                        |             | 2)               |        | 一 4<br>激活成功 |  |
|                                           |             |                  |        |             |  |
|                                           | *法人类型:      | 企业法人             |        | ~           |  |
|                                           | *企业名称       | 请输入企业名称          |        |             |  |
|                                           | *统—社会信用代码:  | 请输入统一社会信用代码      |        |             |  |
|                                           | *法定代表人姓名:   | 请输入法定代表人姓名       |        |             |  |
|                                           | *证件类型:      | 居民身份证            |        | ~           |  |
|                                           | *法定代表人证件号码: | 请输入法定代表人证件号码     |        |             |  |
|                                           | 19          | 2 5年 🗌 10年 🗌 20年 | □ 长期有效 |             |  |
|                                           | *身份证有效开始日期: | 問 请选择身份证有效开始日期   |        |             |  |
|                                           | *身份证有效结束日期: | 問 请选择身份证有效结束日期   |        |             |  |
|                                           | * 图片验证码:    | 请输入验证码           | D\3-n  | m           |  |

手机短信验证码, 第三部设置企业账号和密码。

#### (二) 企业账号申诉

企业未注册或已注册遇到问题可以通过账号申诉进行 处理。客服人员会根据具体问题和用户所提交的材料进行处 理。

账号申诉主要有以下几个情形对应不同的申诉类型:

企业注册提示法人信息不匹配,无法使用统一身份认证 完成自助注册(也可以通过电子营业执照注册后在登录), 可以提供相应材料,选择未注册"辅助企业注册申诉"类型 对相应信息填写。

企业已注册账号,待激活或者忘记密码等多种情况下需

要修改手机号码或者法人信息等,无法自主完成企业信息修改的企业用户可以选择已注册"修改企业信息申诉"类型对相应信息进行填写。

申诉提交后请等待客服处理,最终的处理结果会以短信 形式通知至企业预留手机号码。

| ② 账号申诉 |                                                           |                             |                 |                        | ◎ 当前位置   | l: 首页 > | 账号申诉             |
|--------|-----------------------------------------------------------|-----------------------------|-----------------|------------------------|----------|---------|------------------|
|        |                                                           |                             |                 |                        |          |         |                  |
|        |                                                           |                             |                 |                        |          |         |                  |
|        | •                                                         |                             |                 | 0                      |          |         |                  |
|        | 未注册                                                       |                             |                 | <b>已注册</b><br>修改众业信息由近 |          |         |                  |
|        | 411493 <u>11. 20</u> 2. 000 ° 1 ° 1 ° 1                   |                             |                 | ISPAIL IL INCOLUNE     |          |         |                  |
|        | 提示:账号申诉需要企业提供相关资料以便人工核对<br>企业营业执照原件照片、申诉授权书( <u>下影響</u> ) | 企业信息,所需具体材料;<br>恢)、法人身份证正反面 | □下:<br> 照片、经办人身 | 份证正反面照片、经办人引           | 戶持身份证照片; |         |                  |
| ⑦ 未注册  | <del>10</del>                                             |                             |                 |                        | ◎ 当前作    | 立置: 首页  | ī > <del>末</del> |
|        | 8                                                         | 2_                          |                 | 3                      |          |         |                  |
|        | 身份验证                                                      | 材料上传                        |                 | 完成                     |          |         |                  |
|        | *法人类型:                                                    | 企业法人                        |                 |                        |          |         |                  |
|        | *企业名称                                                     | 调输入企业名称                     |                 |                        |          |         |                  |
|        | * 统一社会信用代码:                                               | 请输入统一社会信用代1                 | 5               |                        |          |         |                  |
|        | * 法定代表人姓名:                                                | 请输入法定代表人姓名                  |                 |                        |          |         |                  |
|        | * 近(牛类型:                                                  | 居民身份证                       |                 |                        |          |         |                  |
|        | *法定代表人证件号码:                                               | 请输入法定代表人证件                  | 明               |                        |          |         |                  |
|        |                                                           | 🔽 5年 🗌 10年                  | 20年             | 长期有效                   |          |         |                  |
|        | *身份证有效开始日期:                                               | 目 请选择身份证有效开                 | 部目期             |                        |          |         |                  |
|        | *身份证有效结束日期:                                               | o italiaficana              | お日期             |                        |          |         |                  |
|        | * 法人账号:                                                   | 账号应为8-20位字符。3               | 字母开头            |                        |          |         |                  |
|        | * 手机号码:                                                   | 资始入手机号码                     |                 |                        |          |         |                  |
|        | *图片验证码:                                                   | 请输入验证码                      |                 | t HTV                  |          |         |                  |
|        | *验证码:                                                     | 请输入验证码                      |                 | 获取验证码                  |          |         |                  |
|        |                                                           | Τ-                          | 步               |                        |          |         |                  |
|        |                                                           |                             |                 |                        |          |         |                  |

| ②已注册 |              |                 |                                                                                 |           | ◎ 当前位置: 首页 | > 已注册 |
|------|--------------|-----------------|---------------------------------------------------------------------------------|-----------|------------|-------|
|      |              | ▣               |                                                                                 |           |            |       |
|      | 身份验证         | 2<br>材料上传       |                                                                                 | - 3<br>完成 |            |       |
|      | * 企业营业执照原件:  | 点走上传            |                                                                                 |           |            |       |
|      |              | 支持扩展名 PDF、JPG、P | NG, (常用图片格式)                                                                    |           |            |       |
|      | *企业授权书:      | 点击上传            | 模板下载                                                                            |           |            |       |
|      |              | 支持扩展名:DOC、XLS、  | DOCX, XLSX, JPG, PNG, PE                                                        | DF        |            |       |
|      | * 法人身份证照片:   | +               | ·····································                                           |           |            |       |
|      |              |                 |                                                                                 |           |            |       |
|      |              | +               | ■ 2 2 2 2 2 2 2 2 2 2 2 2 2 2 2 2 2 2 2                                         |           |            |       |
|      | * 经表上自八江州四日。 |                 | = . 0                                                                           |           |            |       |
|      | - 经外入身份证件照片。 | +               | an<br>an<br>an<br>an<br>an<br>an<br>an<br>an<br>an<br>an<br>an<br>an<br>an<br>a |           |            |       |
|      |              |                 | • ** A K / A M M                                                                |           |            |       |
|      |              | +               | 示例图                                                                             |           |            |       |
|      | *经办人手持身份证照片: |                 | 2                                                                               |           |            |       |
|      |              | +               | 示例图                                                                             |           |            |       |
|      | * 申诉备注:      | 请输入申诉音注         |                                                                                 |           |            |       |
|      |              |                 |                                                                                 | 0/150     |            |       |
|      |              |                 |                                                                                 |           |            |       |
|      |              | न               | 一步                                                                              |           |            |       |